# Continuité pédagogique (Version enseignant)

Vous devez déposer votre séance et les devoirs à faire sur Pronote <u>et</u> l'application Forum

## ENT Hauts-de-France

Rendez- vous à l'adresse <u>http://jeunesse.oise.fr</u> et saisissez les identifiants et mot de passe de votre messagerie académique.

🕋 🏢 🖂 🔍 😮 😃 😃

Il est évident qu'il n'est pas possible en distanciel de dispenser vos cours normalement faute de matériel ou autres. Mais nous sommes dans l'obligation de remplir notre cahier de texte dans « Pronote » et de proposer des activités par classe ou un devoir à la maison.

Vous pouvez utiliser l'application « Pronote » disponible dans le menu supérieur de l'ENT, depuis la liste des applications (cube à 9 carrés à gauche de la messagerie).

### I) Pronote

| COLLEGE DU T<br>Espace Professeurs - M. |             |                        |                     |       |           | DU TH       | IELLE     |                 |       |                          |            |
|-----------------------------------------|-------------|------------------------|---------------------|-------|-----------|-------------|-----------|-----------------|-------|--------------------------|------------|
| <b>^</b>                                | Mes données | Outils<br>pédagogiques | Cahier<br>de textes | Notes | Bulletins | Compétences | Résultats | Vie<br>scolaire | Stage | Rencontre<br>Parents/Pro | s<br>ofs d |

Comme vous avez l'habitude, allez dans la rubrique « cahier de texte » d'une séance de votre classe pour : - le remplir

| lur      | ndi 09 mars 2020 - 605 - TECHNOLOGIE             |                                                                                                    | ( | Ð |
|----------|--------------------------------------------------|----------------------------------------------------------------------------------------------------|---|---|
| ►        | Contenus précédents 🖨 3 💿                        | Nom du document 🛛 🗙                                                                                               |   | € |
| $\oplus$ | Contenus du lundi 09 mars 2020 HACHETTE EDUCATIO |                                                                                                    |   | Q |
| *2.      | Titre de la séance                               | Afficher uniquement les pièces jointes utilisées 15 jours avant ce c 💌                                            | - | - |
| Aa       | Description de la séance                         | <ul> <li>Pour les cours de la même matiere</li> <li>Pour les cours de la même classe ou du même groupe</li> </ul> | - |   |
|          |                                                  | Nom du document                                                                                                   |   |   |
|          |                                                  |                                                                                                    |   |   |
|          |                                                  |                                                                                                    |   |   |

Pour ajouter un document (de préférence au format PDF), cliquez sur le trombone puis sur « nouveau » et sélectionnez votre pièce jointe.

#### - ajouter un travail à effectuer en bas de page.

| ail à effectuer   |       |              |                                   |        |                  |       | - <b>\$</b> i |
|-------------------|-------|--------------|-----------------------------------|--------|------------------|-------|---------------|
| Descripti         | on    | Pour le      | Mode de rendu                     | Élèves | Documents joints | Durée | Niveau        |
| Saisir un travail |       |              |                                   |        |                  |       |               |
| Chapitre          | ampes | lun. 16 mars | A déposer dans<br>l'Espace Élèves | Tous   |                  |       |               |
| Exercices n°      |       |              |                                   |        | www              |       |               |
| Leçon du jour     |       |              |                                   |        |                  |       |               |

#### Pour ajouter un travail :

- cliquez sur « nouveau »
- sélectionnez le type de travail souhaité (exemple « saisir un travail »)
- saisissez la description
- la date du prochain cours est saisie automatiquement, mais vous pouvez la modifier.
- sélectionnez le mode de rendu par les élèves
- vous pouvez y joindre un document (de préférence au format PDF) avec le trombone

L'utilisation des applications de l'ENT permet que les élèves soient informés de tout nouvel ajout de votre part (par email et fil d'actualité à la connexion), chose que ne fait pas Pronote.

L'application « Forum » permet à l'enseignant de créer une discussion avec une classe et d'y déposer des documents pour les élèves. Elle est disponible dans le menu supérieur de l'ENT, depuis la liste des applications (cube à 9 carrés à gauche de la messagerie).

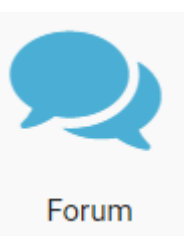

#### II) Forum

#### **Pour commencer :**

- cliquez sur le bouton orange « créer une catégorie » et donnez un nom explicite comme par exemple « seance technologie 403 » afin de pouvoir vous y retrouver.

- Attribuer les droits à la classe concernée en saisissant les 3 premières lettres (pour toute une classe, saisir le numéro) et sélectionnez le groupe que vous souhaitez.

- Les élèves sont d'office lecteur, il faut cliquer sur « contributeur » afin qu'ils puissent répondre.
- Pour terminer, cliquez sur « partager »

|                                                                                                    |               |                          |            |                 | Partager            |  |  |  |  |
|----------------------------------------------------------------------------------------------------|---------------|--------------------------|------------|-----------------|---------------------|--|--|--|--|
|                                                                                                    | Lecteur       | Contributeur             | Modérateur | Gestionnaire    |                     |  |  |  |  |
| Moi                                                                                                    |               |                          |            |                 |                     |  |  |  |  |
| Parents du groupe 403.                                                                                     | $\sim$        |                          |            |                 | ×                   |  |  |  |  |
| Élèves du groupe 403.                                                                                      | $\sim$        | $\sim$                   |            |                 | ×                   |  |  |  |  |
| Enregistrer comme favori de partage                                                                        |               |                          |            |                 |                     |  |  |  |  |
| Rechercher des utilisateurs, des groupes et mes favoris de partage 😮                                       |               |                          |            |                 |                     |  |  |  |  |
| Enseignants du groupe 403. CLG-DU THELLE-MERU                                                              |               |                          |            |                 |                     |  |  |  |  |
| Personnels du groupe 403. clo-Du THELLE-MERU                                                               |               |                          |            |                 |                     |  |  |  |  |
| Professeurs principaux de 403. CLG-DU THELLE-MERU                                                          |               |                          |            |                 |                     |  |  |  |  |
|                                                                                                    |               |                          |            |                 |                     |  |  |  |  |
| <b>Ensuite</b> , vous pouvez proposer a de séance pour cette classe. Pour souhaitée et cliquez sur « pouve | ffice<br>orie | Sciences technologie 403 |            |                 |                     |  |  |  |  |
| orange.                                                                                                    |               |                          | difier Sup | orimer Partager | Nouvelle discussion |  |  |  |  |

- Ajouter un titre à votre discussion (ou séance)
- Ajouter le descriptif

Forum

Forum

Forum

Sciences physiques 306

Activité à rendre

- Pour ajouter un document cliquez sur le trombone dans la barre grise puis « charger un document »
- Cliquez sur « parcourir » ou glissez-déposez directement le fichier dans la fenêtre.

DRIVER MARIE

BARDOT MAUD

il v a 2 heure

**Nota :** Si vous avez besoin de déposer plusieurs documents, il faut les sélectionner et les déposer tous en même temps.

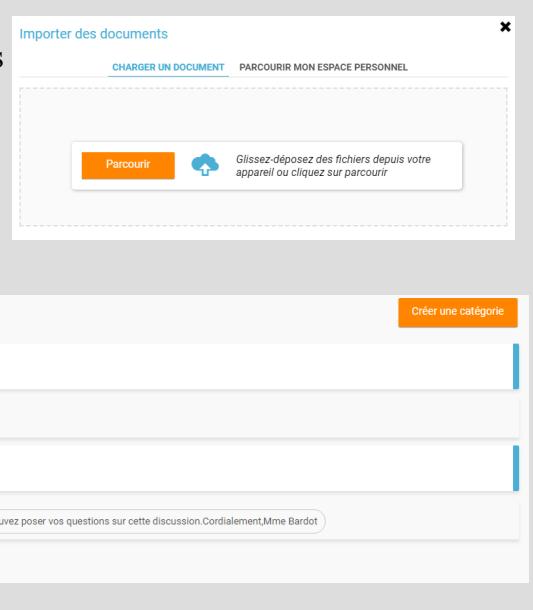

Grâce à cette application, vous pouvez classer vos cours.

2 échange(s)

1 échange(s)

je crois que j'ai réussi! merci